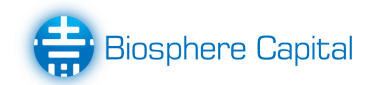

# Right Plant Systems Management Guide

Prepared by Catalyst.Net Ltd

April 2023

Commercial in confidence

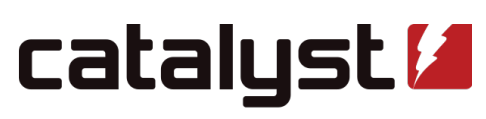

open source technologists

Level 6, Catalyst House, 150 Willis Street, Wellington 6011 PO Box 11053, Manners Street, Wellington 6142, New Zealand +64 4 499 2267 // enquiries@catalyst.net.nz // www.catalyst.net.nz

# Contents

| Right Plant                | 2 |
|----------------------------|---|
| Initial Setup              | 2 |
| Prerequisite Software      | 2 |
| LINZ API Key               | 2 |
| Required Layers            | 2 |
| Plant Data Spreadsheet     | 2 |
| Data Ingest                | 2 |
| Running the Application    | 3 |
| The User Interface         | 3 |
| The Δdmin Interface        | 4 |
|                            | 5 |
|                            | 5 |
|                            | 5 |
|                            | 5 |
|                            | 5 |
| PostgreSQL psql CLI Access | 5 |
| Application Reset          | 5 |
| Running Configuration      | 5 |
| Cloud Tenant               | 6 |
| SSH                        | 6 |
| Code                       | 6 |
| Development                | 6 |
| Backend                    | 6 |
| Frontend                   | 6 |
| Creating Habitat Images    | 6 |
|                            |   |

# **Right Plant**

Right Plant Right Place Right Time implementation using React and Django.

# **Initial Setup**

#### **Prerequisite Software**

Ensure you have the following software tools installed to your local machine before continuing with the setup.

- Docker
- docker-compose
- Make

#### **LINZ API Key**

In order to recieve address data you will need to supply a LINZ API key. Such a key can be retrieved by signing up to https://data.linz.govt.nz/. Your key should be placed in the .env file as LINZ\_API\_KEY.

#### **Required Layers**

Download and extract the following geospatial layers to backend/right\_tree/api/data/resources:

- Ecological Districts
- Greater Christchurch Area
- Fundamental Soil Layers New Zealand Soil Classification

Your filesystem structure should appear similar to the following:

backend/right\_tree/api/data/resources/ecological\_districts/

- DOC\_EcologicalDistricts\_2021\_08\_02.cpg
- DOC\_EcologicalDistricts\_2021\_08\_02.dbf
- DOC\_EcologicalDistricts\_2021\_08\_02.prj
- DOC\_EcologicalDistricts\_2021\_08\_02.sbn
- DOC\_EcologicalDistricts\_2021\_08\_02.sbx
- DOC\_EcologicalDistricts\_2021\_08\_02.shp
- DOC\_EcologicalDistricts\_2021\_08\_02.shp.xml
- DOC\_EcologicalDistricts\_2021\_08\_02.shx

backend/right\_tree/api/data/resources/fundamental\_soil\_layers/

- fundamental-soil-layers-new-zealand-soil-classification.cpg
- fundamental-soil-layers-new-zealand-soil-classification.dbf
- fundamental-soil-layers-new-zealand-soil-classification.prj
- fundamental-soil-layers-new-zealand-soil-classification.shp
- fundamental-soil-layers-new-zealand-soil-classification.shx
- fundamental-soil-layers-new-zealand-soil-classification.xml

backend/right\_tree/api/data/resources/chch\_zone/

- Greater\_Christchurch\_Area.cpg
- Greater\_Christchurch\_Area.shp
- Greater\_Christchurch\_Area.dbf
- Greater\_Christchurch\_Area.shx
- Greater\_Christchurch\_Area.prj

#### **Plant Data Spreadsheet**

A valid plant data spreadsheet must be provided and placed at backend/right\_tree/api/data/resources/plant\_data.xlsx within the filesystem.

## **Data Ingest**

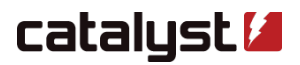

**WARNING:** The supplied Makefile does not differentiate development and production environments. If configuring the application for production, it is recommended to rename docker-compose.production.yaml to docker-compose.yaml, overwriting the existing file.

To initialise the database, first run the Django migrations to create the appropriate tables.

```
$ make migrate
```

It is then safe to apply the Django fixtures and load the geospatial layers (ecological districts, region boundaries, etc.).

```
$ make ingest
```

For address searching, the LINZ 'NZ Street Address' layer must be loaded into a separate schema.

\$ make ingest\_linz

Finally, create a superuser from whom the admin interface can be accessed. The tool will prompt you to supply a username, email, and password interactively.

\$ make superuser

# **Running the Application**

Assuming the database has been configured in accordance to the Data Ingest section, you should be able to start the application with

\$ make start

CTRL + C will escape the log output, but persist running containers. To stop all running containers, execute

\$ make stop

# The User Interface

The development web interface can be accessed at http://localhost. The production server is hosted at https://rightplant.biospherecapital.com/.

The application is contained within a single-page and offers a questionnaire to its users. To access the questionnaire, a user must provide a valid activation key which they can provide or purchase for a fee via a Stripe payment portal.

The user workflow is as follows:

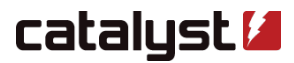

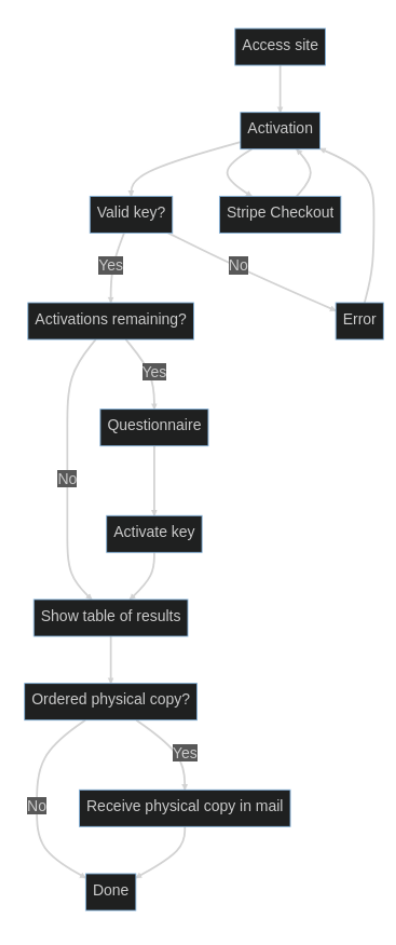

Figure 1: User workflow

# **The Admin Interface**

The admin interface can be accessed from http://localhost/admin or https://rightplant.biospherecapital.com/admin.

There are several important sections within this interface that are especially important for retrieving and exporting completed questionnaires.

| Model              | Description                                                                                                    |
|--------------------|----------------------------------------------------------------------------------------------------|
| Activation key     | A consumable activation key that can access the questionnaire a specific number of times                                                                                                    |
| Activation key set | A named group of Activation key objects most useful<br>for bulk exports. 'Stripe - digital' and 'Stripe -<br>physical' are reserved names for digital and physical<br>copy orders by individuals.                                                                                           |
| Customer           | An identity tied to a physical copy orders                                                                                                    |
| Customer address   | A physical address of a Customer used for mailing<br>physical copies. This is the address specified when a<br>user fills out their shipping information from a Stripe<br>checkout.                                                                                                    |
| Questionnaire      | A set of location and habitat information for a<br>completed questionnaire, tied to an Activation key.<br>These are filterable by their associated Activation key<br>set in order to bulk export questionnaires and<br>planting guides for only those whom have ordered<br>physical copies. |

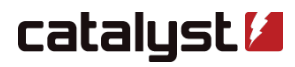

| Model  | Description                                                                                                    |
|--------|----------------------------------------------------------------------------------------------------|
| Export | An export job of one or more questionnaires which<br>can be downloaded as a ZIP archive of PDF<br>documents containing the planting guides for each<br>Questionnaire exported. |

#### Maintenence

#### **Renewing SSL Certificates**

To generate new SSL certificates, run

\$ make cert

You may be required to restart the running NGINX container for the change to take effect. You may do this by running

\$ docker compose restart nginx

#### **View Logs**

To view and following logs of all running containers, run

\$ make logs

To view individual container logs, you may interact with docker-compose directly. e.g.

\$ docker compose logs [-f] <container-name>

#### **Django Shell**

**WARNING:** The following assumes you have an understanding of Python, Django, and its ORM. As these tools are powerful and potentially destructive, it is recommended to to use the Admin Interface, unless you know what you are doing.

To access an interactive Python shell on the Django project, run

\$ make shell

#### PostgreSQL psql CLI Access

**WARNING:** The psql shell provided has superuser privileges and can make permanent changes to actively used production data if not handled properly.

To perform administrative tasks at the database-level, you may access an interactive superuser psql shell by running

\$ make psql

## **Application Reset**

**WARNING:** This is a destructive operation and will permanently remove all data in the running application. It is recommended that you backup any required questionnaires, keys, layers, etc. before continuing.

To reset your working environment, run

\$ make reset

This will restore the repository to its initial state, from which you will need to follow the Initial Setup steps again in order to run the application again.

#### **Running Configuration**

Right Plant is currently live and operates with the following configuration.

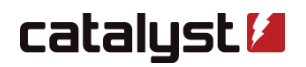

#### **Cloud Tenant**

The Right Plant VM lives in the Hamilton (nz-hlz-1) region of Catalyst Cloud, with an IP address of 103.197.61.141.

It runs a minimal version of 20.04, which will be supported until April 2025. Patching the server is as simple as

# apt update
# apt dist-upgrade -y

and a system reboot, if required. It has not been configured for automatic upgrades.

#### SSH

SSH is available on port 22 for Catalyst management purposes, and 43212 for general user access. SSH Keys are required to log into the server, password authentication should not be enabled.

#### Code

The code and all configuration can be found on the VM in /opt/rightplant.

Code is deployed as a git repository - any changes made will be tracked by git. It is not possible to push changes to the Catalyst stored git repository.

# Development

#### Backend

The backend code is stored under backend/. It uses

- Python 3.11
- Django web framework (version 3.2)
- Django REST framework for its API
- Pandas for CSV parsing
- pdfkit and PyPDF2 for generating planting guide PDFs
- Celery for async tasks like bulk questionnaire exports
- Redis
  - firstly as a message queue for Celery
  - secondly as a key-value store for mapping activation keys to Stripe checkout sessions
  - not used for database caching at all
- Gunicorn as a WSGI server
- PostGIS
  - public.righttree is used as the main Django database
  - linz.nz\_street\_address is a copy of the LINZ layer of the same name used for searching addressese

#### Frontend

The frontend code is stored under frontend/. It uses

- React 17
- React Router (was used in a past feature which has since been integrated into the single-page app)
- React Context for state management
- Material UI for components
- Axios for XHR requests
- Sass for styling
- Leaflet for map viewer
- Bootstrap/Reactstrap for styling conveniences (should double check if we need this)

## **Creating Habitat Images**

- 1. Create png image from original svg with approprate crop.
- 2. Create zone polygons/rectangles on the original svg with divider lines anchor points as a guide
- 3. Copy zone polygons/rectangles to png image and size to fit (this is to ensure the only paths on the image the selectable ones)

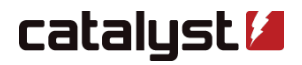

- 4. Ensure all overlays have an almost transparent fill (lowest transparency value in Inkscape this is 1) and no outline
- 5. Add a 'label' (not an id) to each overlay to match with a column name relating to the zone segment, this may be repeated. In Inkscape this is under 'Object Properties'.
- 6. Save the png with overlays as an svg (it may either be inkscape or plain svg)
- 7. Place svg in relevant directory (./frontend/src/assets/img/habitatSVG/) in the frontend
- 8. Find and replace any instance of colons (:) in property names for the raw svg i.e. inkscape:label -> inkscapelabel. A helper script has been written to do this automatically please run python process\_svg.py.

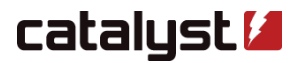